# **Directions to Download TestNav App**

ONLY students in grades 2-5 need to download TestNav 1.7.3.exe.

## <u>Step #1</u>

Go to <a href="http://download.testnav.com/">http://download.testnav.com/</a>

### <u>Step #2</u>

Under Downloads click "Windows .exe"

|                   | TestNav                                                                                                  |
|-------------------|----------------------------------------------------------------------------------------------------|
|                   |                                                                                                    |
|                   | Downloads                                                                                                |
| Test              | Nav for Windows 10                                                                                       |
| An eng<br>enviror | aging and interactive testing experience for today's students, who learn and play in a digital<br>iment. |
| Read im           | portant installation details before downloading.                                                         |
|                   | Set it on<br>Windows 10                                                                                  |
|                   | Windows .msi Windows .exe                                                                                |

## <u>Step #3</u>

The box below will pop up on your screen. Click on "Save File."

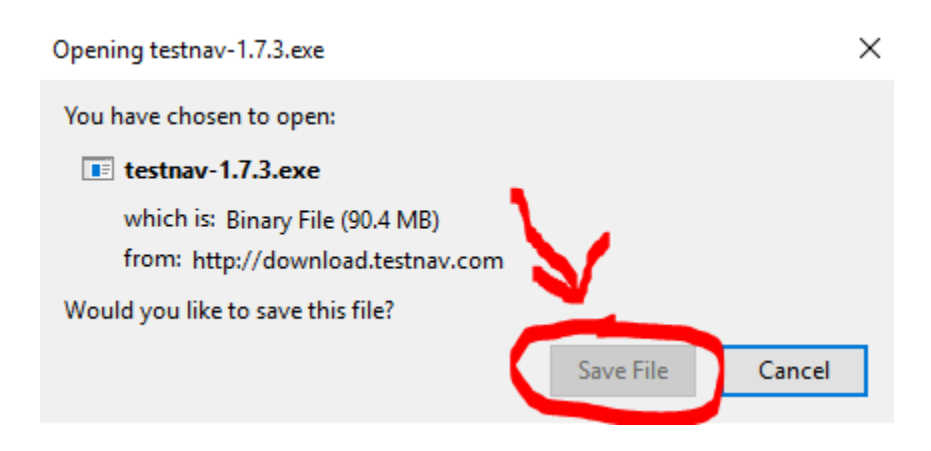

<u>Step #4</u>

From your browser's download menu, click on the testnav-1.7.3.exe file. (Pictured below is where you'd find it in Firefox. It may be located elsewhere in other browsers.)

|                | ort Options | é Arta                                | Dow            | nload Te X       |                         |     | 7 | $\times$ |
|----------------|-------------|---------------------------------------|----------------|------------------|-------------------------|-----|---|----------|
|                |             | រះ Q Searc                            | h              |                  | $\overline{\mathbf{A}}$ | 111 |   | ≡        |
|                |             | testnav-1.7.3.exe<br>Completed — 90.4 | i MB           | _                | >                       |     | J | ŕ        |
|                |             | ord-main reports                      | batch_9043GMT_ | 1533823843482.pc | H -                     |     |   |          |
|                | _           | Completed — 37.9                      | KD             |                  |                         |     |   |          |
| <u>Step #5</u> | •           |                                       |                |                  |                         |     |   |          |

After opening the testnav.1.7.3.exe file, this box will pop-up. Click "yes" to install TestNav.

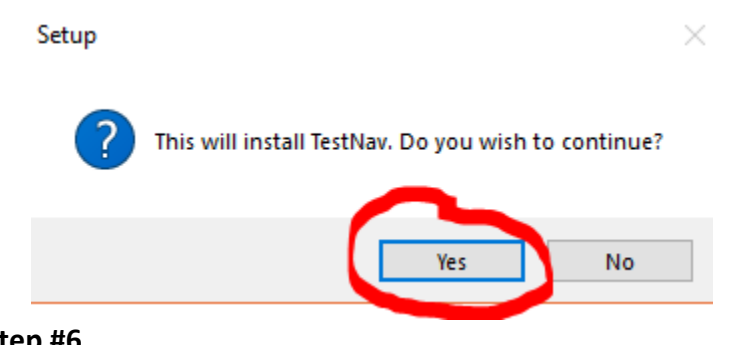

<u>Step #6</u>

After selecting "Yes," a pop-up box will appear and ask you if you would let this app makes changes to your device. Click "Yes." (No picture available for this step.) **Step #7** 

Click "Next" for the Setup Wizard to install TestNav.

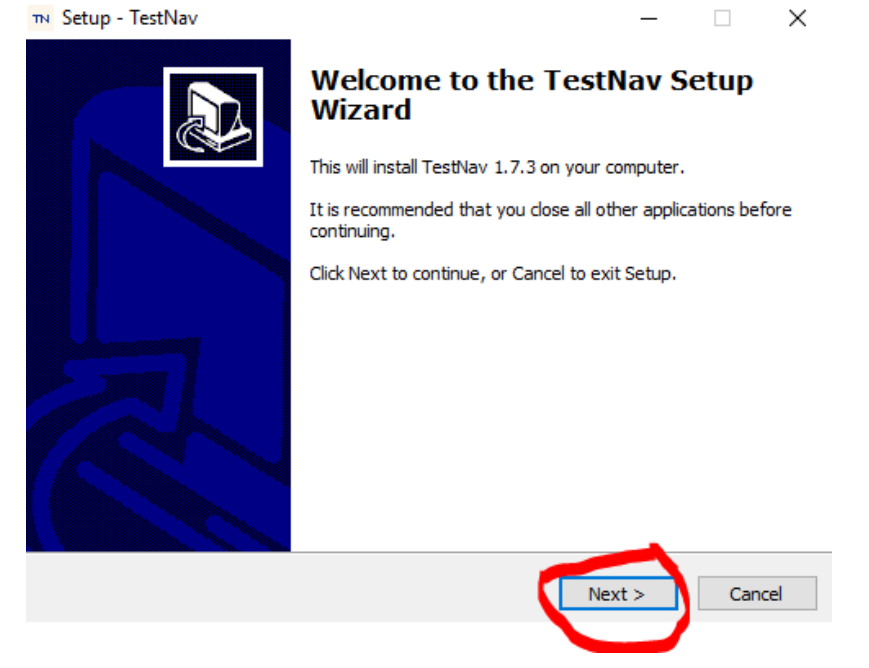

# <u>Step #8</u>

Follow the prompts as they appear in each window and click "Next" or "Yes" to each of them.

### <u>Step #9</u>

Click "Finish" on the final pop-up box and TestNav will automatically start.

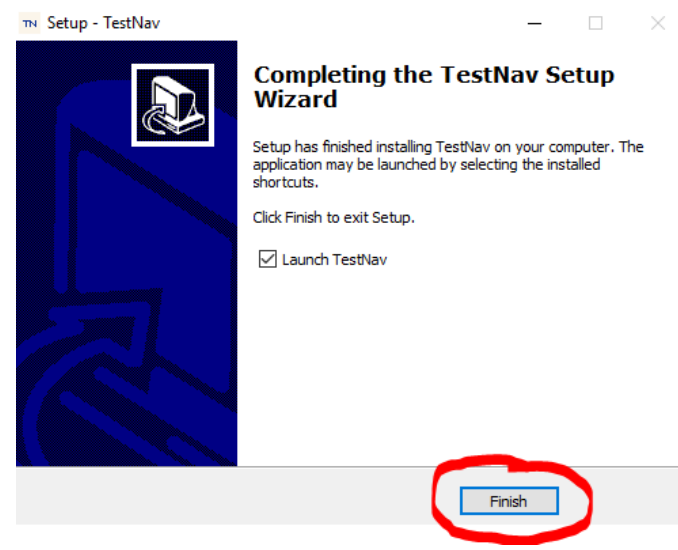

#### <u>Step #10</u>

IF this screen appears next, click on the circled "aimsweb Plus" icon, then continue to Step #11.

If the screen below DOES NOT appear, continue to Step #11.

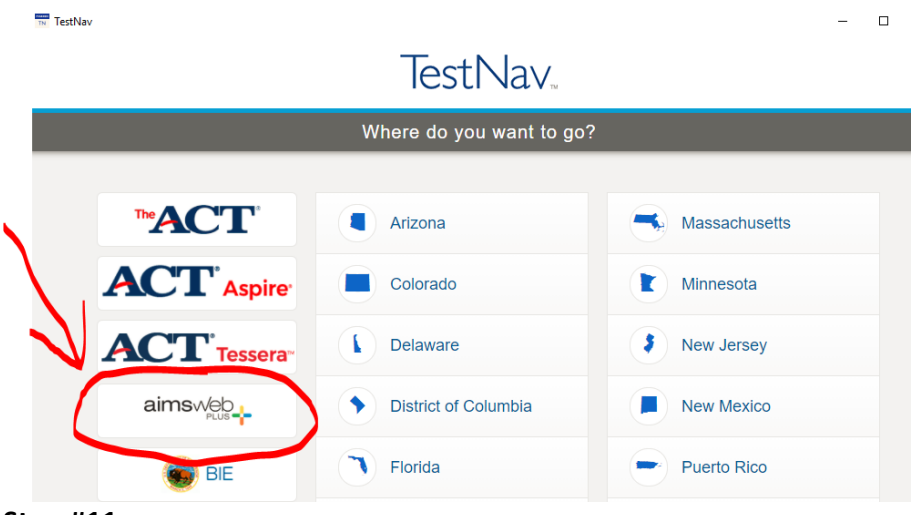

#### <u>Step #11</u>

The page pictured below will pop up on your screen. <u>Be sure it says APS (circled in red below)</u>. Then you can close using the x in the upper right corner.

\*\*\*<u>If it does not say APS</u> where circled below on this picture, please follow the directions on the next page.

| N TestNav -                        | ב          | × |
|------------------------------------|------------|---|
| TestNav Not Signed In              | <b>4</b> • |   |
| SIGN IN                            |            |   |
| APS                                |            |   |
| Sign In                            |            |   |
| L Username                         |            |   |
| A Password                         |            |   |
| Sign In  Test Audio Practice Tests |            |   |
| 8.                                 | 11.858     |   |

# **Directions to Re-Set TestNav**

(Directions to change to APS on the Sign In page)

## <u>Step #1</u>

On this screen, click on the icon in the top right corner with the down arrow circled below in red.

| TestNav |                    | - 🗆 X        |
|---------|--------------------|--------------|
| TestNav |                    | Not Signed h |
| SIGN IN |                    |              |
|         |                    |              |
|         | Sign In            |              |
|         | Lusername          |              |
|         | Ac Password        |              |
|         | Sign In Test Audio |              |
|         |                    | 8.11.858     |

<u>Step #2</u>

With the drop down box, you can choose from three items. Click on the bottom choice that says "Choose a different customer." (No picture available for this step.)

# <u>Step #3</u>

Click on the "aimsweb Plus" icon circled below.

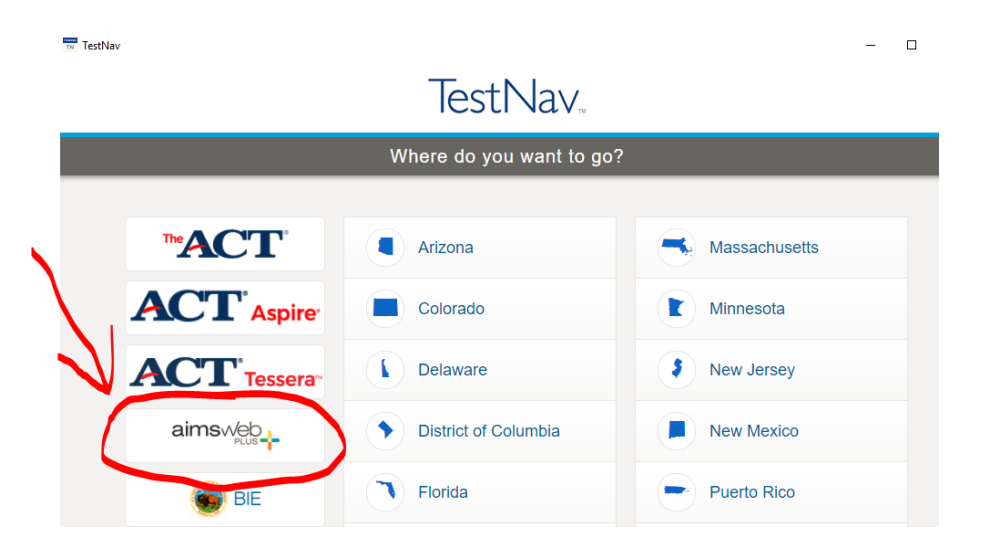